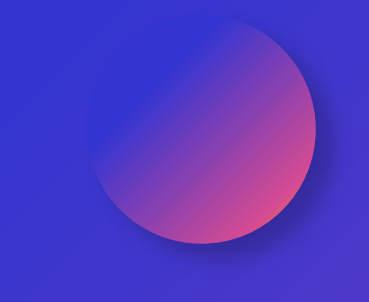

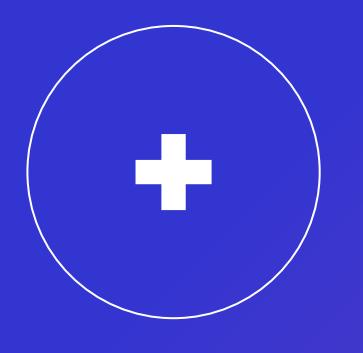

# **Tutorial creare cont** SPV pentru persoane fizice

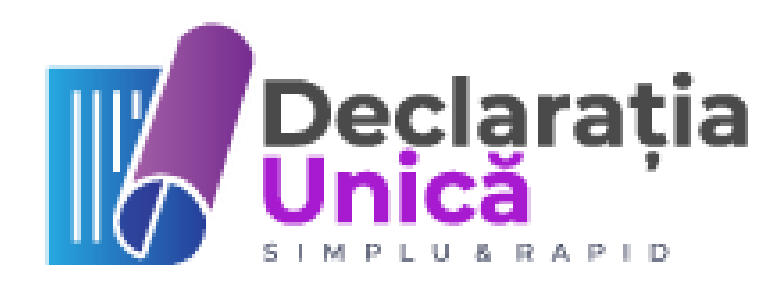

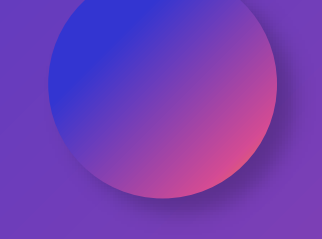

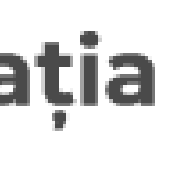

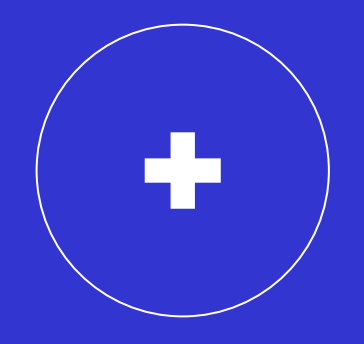

# Tutorial creare cont SPV pentru persoane fizice utilizând identificarea vizuală de la distanță

Aveți nevoie doar de:

1. O adresă de email valabilă

2. O copie scanată sau o poză după un act de identitate valabil (CI, BI, pașaport) arhivată în format ZIP

3. Aplicația ZOOM instalată pe un calculator cu o conexiune suficient de bună la internet.

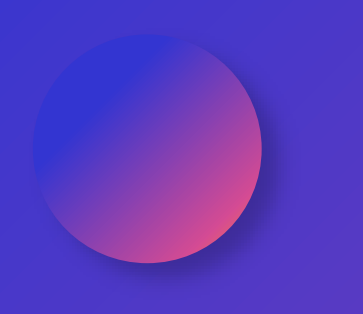

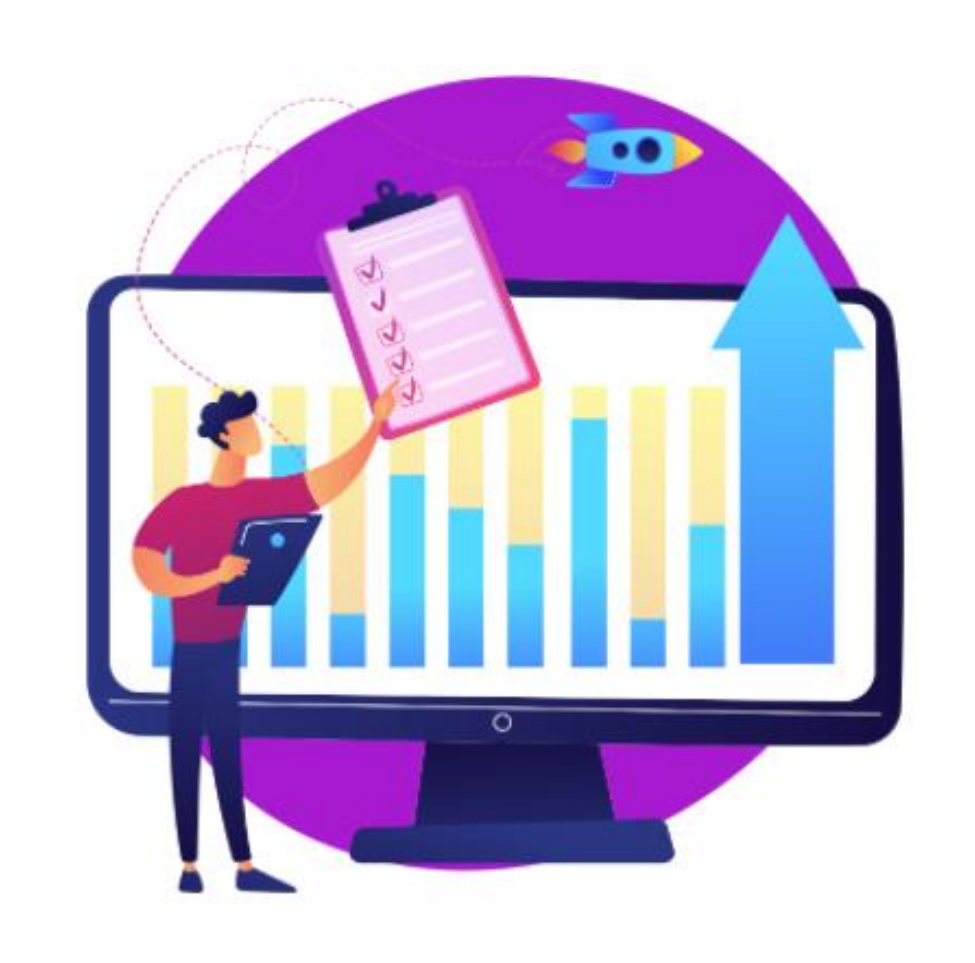

# ACCESAȚI

## https://www.anaf.ro/anaf/internet/ANAF/servicii\_online/inreg\_inrol\_pf\_pj\_spv

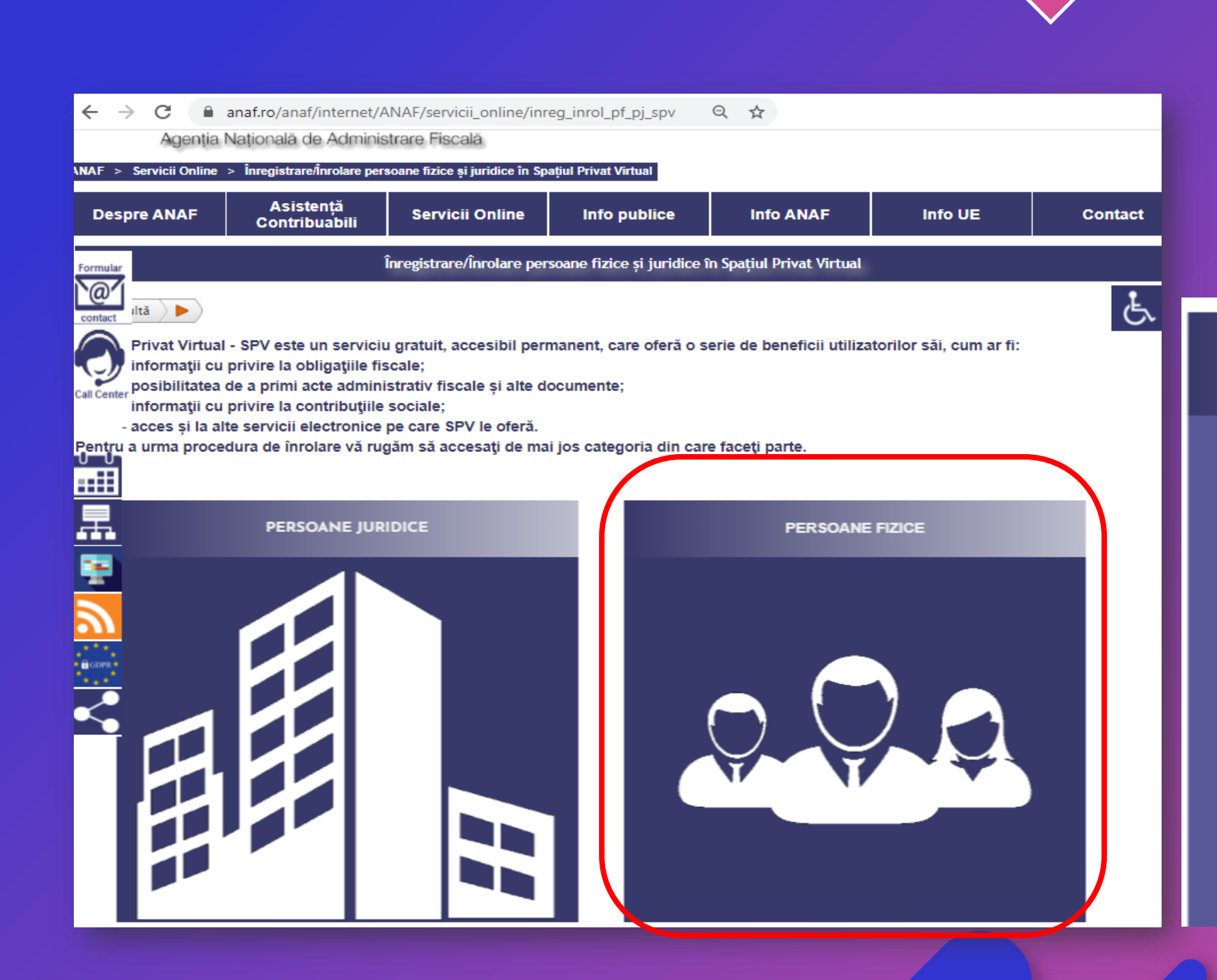

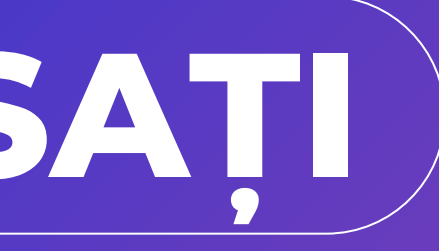

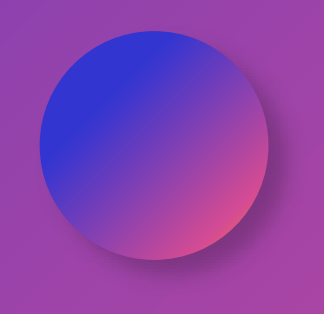

#### PERSOANE FIZICE

Înregistrare utilizatori persoane fizice

🖬 🧮 🛛 Instrucțiuni persoane fizice

Servicii web

**Recuperare credentiale** 

Formular de contact

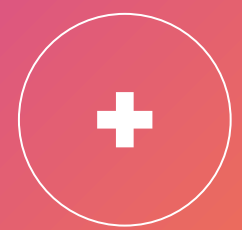

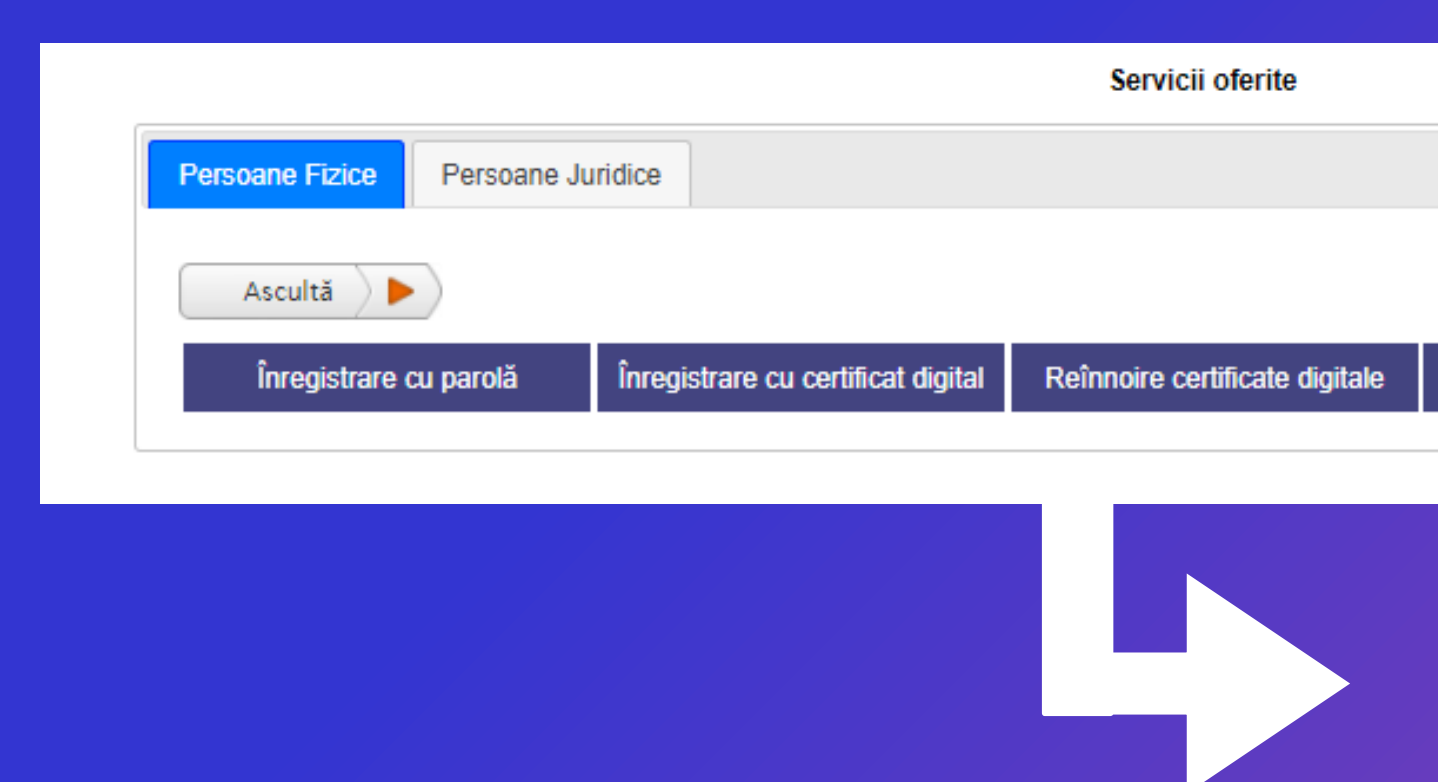

| CNP/NIF                                                       |                                                                                           |                                                       |
|---------------------------------------------------------------|-------------------------------------------------------------------------------------------|-------------------------------------------------------|
| Prenume                                                       | ex: Ion                                                                                   | 2                                                     |
| Nume                                                          | ex: Popa                                                                                  | 2                                                     |
| Tip act de identitate                                         | C.I. 🗸                                                                                    | ]                                                     |
| Serie act identitate                                          | ex: RD                                                                                    |                                                       |
| Număr act identitate                                          | ex: 123456                                                                                |                                                       |
| Tipul de aprobare                                             | Identificare vizuală on-line (sistem vic 🗸                                                |                                                       |
| Pentru aprobarea prin identificare vizuală o<br>înregistrării | Verificare număr document<br>Aprobare la ghișeu                                           | mați on-line cu ajutorul aplicației de l              |
| Pentru a continua înregistrarea SPV cu                        | Identificare vizuală on-line (sistem video<br>tipul de aprobare Identificare vizuală treb | o)<br><del>uic sa</del> fiți de acord cu Termenele și |
| Sunt de acord cu prelucrarea datelor cu                       | caracter personal conform Regulamentu                                                     | lui nr. 2016/679 Da Nu                                |
|                                                               |                                                                                           |                                                       |

Alegeți la tipul de aprobare "Identificarea vizuală online (sistem video)"

Presupune să aveți deja un certificat digital de la furnizorii specializați. Nu e obligatoriu, înregistrarea descrisă în acest tutorial e suficientă.

la link-ul care va fi afișat în pagina de succes a

i condițiile SPV pentru identificare vizuală.

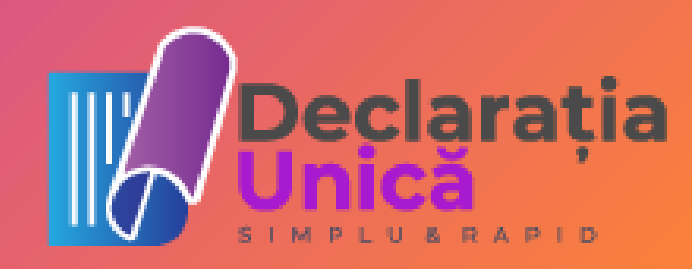

| Nume utilizator                                                                   | INGLA. INVA                                                                   | 3 |
|-----------------------------------------------------------------------------------|-------------------------------------------------------------------------------|---|
| Parolă                                                                            | •••••                                                                         | 0 |
| Confirmare parolă                                                                 | ••••••                                                                        |   |
| Adresa de email                                                                   | ·                                                                             |   |
| Confirmare adresa de email                                                        |                                                                               |   |
| Nr. telefon mobil.                                                                | 07 11000000                                                                   | 3 |
| Această informație este confidențială și va<br>Sunt de acord să primesc atentionă | fi folosită strict în relația cu ANAF.<br>ri prin email de la ANAF - Gratuit. |   |
| Întrebare de siguranță                                                            | Care este stațiunea preferată?                                                | / |
| Răspuns întrebare de siguranță                                                    |                                                                               | 2 |
| Încărcați arhiva zip cu actul de<br>identitate (CI, BI, pașaport)                 | Choose File                                                                   | 3 |
| Sunt de acord cu Termenele şi cond                                                | ițiile de utilizare a serviciului.                                            |   |
| Cod de validare                                                                   | w2png<br>w2png                                                                |   |
| Continuă                                                                          |                                                                               |   |
| Continuă                                                                          |                                                                               |   |
|                                                                                   | w 2png<br>Ascultă                                                             |   |
|                                                                                   |                                                                               |   |

### Recomandări:

1. Introduceți o parolă suficient de complexă încât să protejeze datele dumneavoastră financiare. Regulile ANAF cer minim 6 caractere, noi vă recomandăm să introduceți o parolă mai complexă, de minim 10 caractere care să includă litere mari, litere mici, cifre și simboluri (!@#\$%^&\*\_+;,:.)

2. Răspunsul la întrebarea de siguranță trebuie să fie greu de intuit.

3. Ca să vă înregistrați trebuie să aveți un act de identitate scanat sau fotografiat. Actul trebuie arhivat în fovrmat ZIP.

4. Nu uitați să confirmați acordul privind termenele și condițiile și să introduceți codul de validare ©

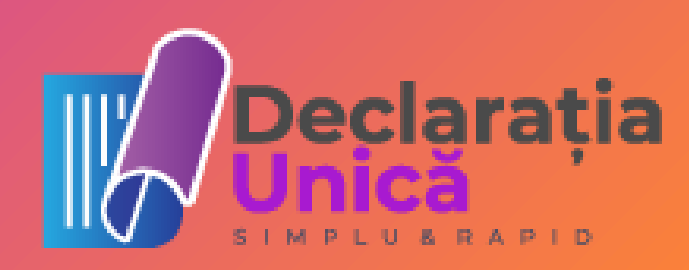

Pe adresa de email inserată la pasul anterior veți primi un cod care va fi introdus în câmpul "Cod email."

Nu uitați și de noul cod de validare 😊

#### Validare email:

Vă rugăm introduceți codul unic de verificare care a fost trimis pe adresa de email a dvs.

Cod email

Cod de validare

pgbf6

Ascultă

Trimite

Trimite

Asculta

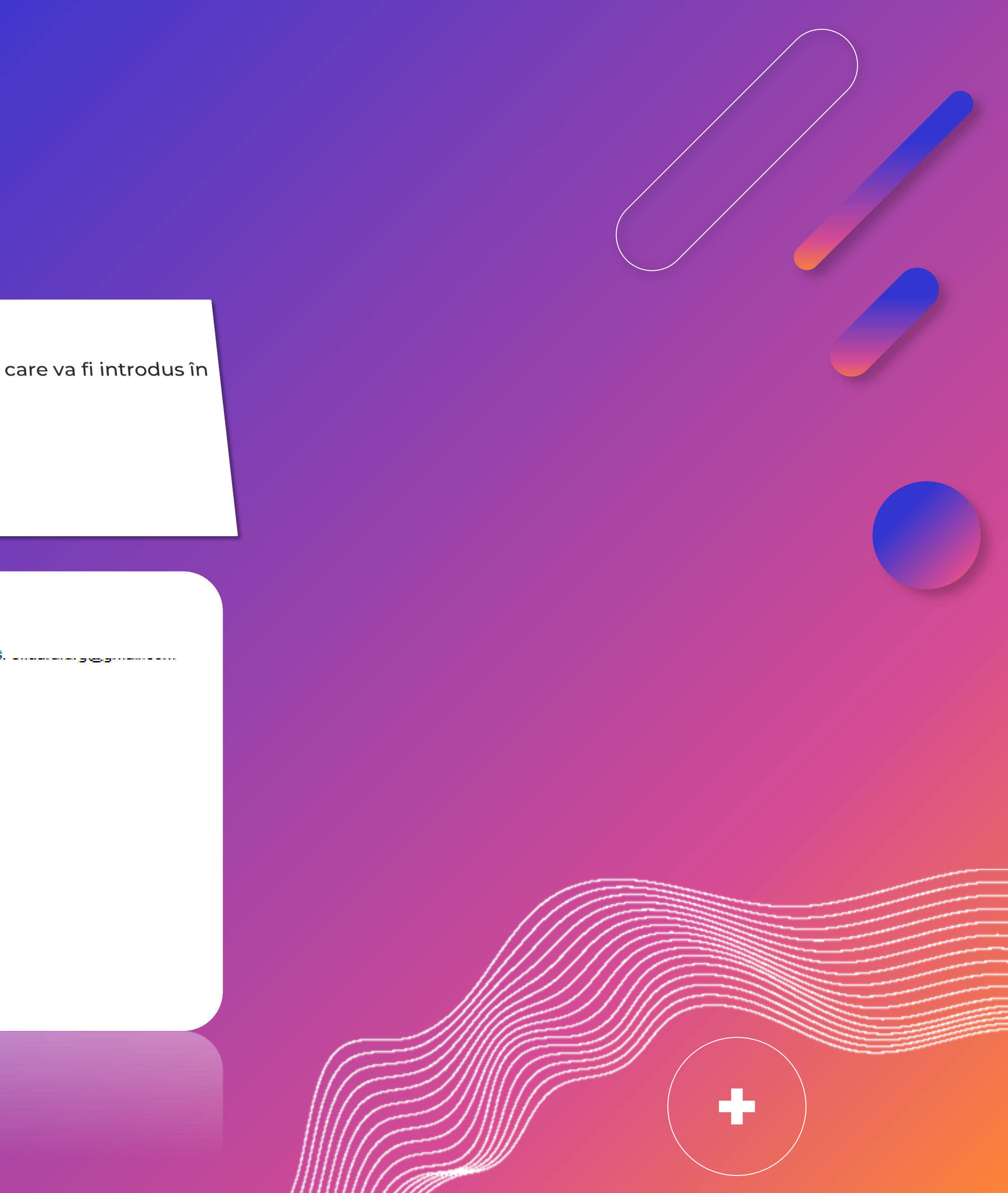

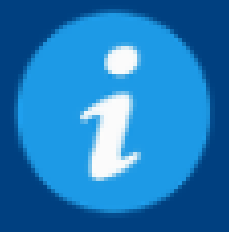

## Serviciul de programări on-line

Instrucțiuni utilizare aplicație actualizate in 24.09.2020

Serviciul de programări online este disponibil contribuabililor care doresc să se programeze la unitățile fiscale din cadrul Agenției Naționale de Administrare Fiscală

Continuă

Continuă

an cadrul Agenției Naționale d

Declarația Unică

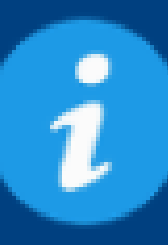

# PRIN CONTINUAREA PROCEDURII DE PROGRAMARE ONLINE SUNTEȚI DE ACORD CU PRELUCRAREA DATELOR CU CARACTER PERSONAL ÎN CONFORMITATE CU PREVEDERILE REGULAMENTULUI GENERAL **PRIVIND PROTECȚIA DATELOR**

În cazul în care nu doriți sa furnizați datele dumneavoastră cu caracter personal, vă rugam sa folosiți butonul "Înapoi"

Continuă

Înapoi

Inapoi

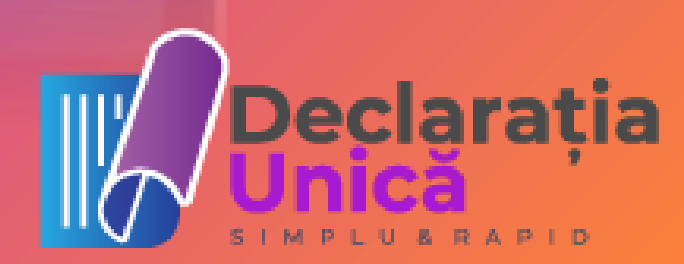

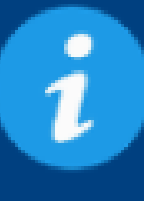

Dacă doriți să va efectuați o programare la sediul unei unități fiscale sau dacă doriți să vă programați pentru identificare vizuală on-line pentru aprobarea înregistrării în SPV, vă rugăm să utilizați formularul de programare prin acționarea butonului "Programare online".

În cazul în care nu vă mai puteți prezenta la data și ora programată, vă rugam sa folosiți link-ul pentru anulare din e-mail-ul de confirmare.

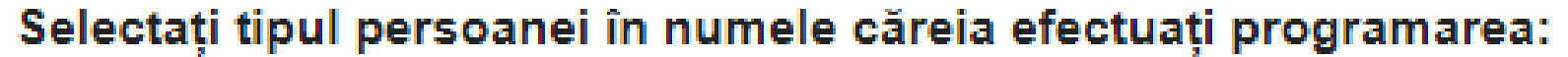

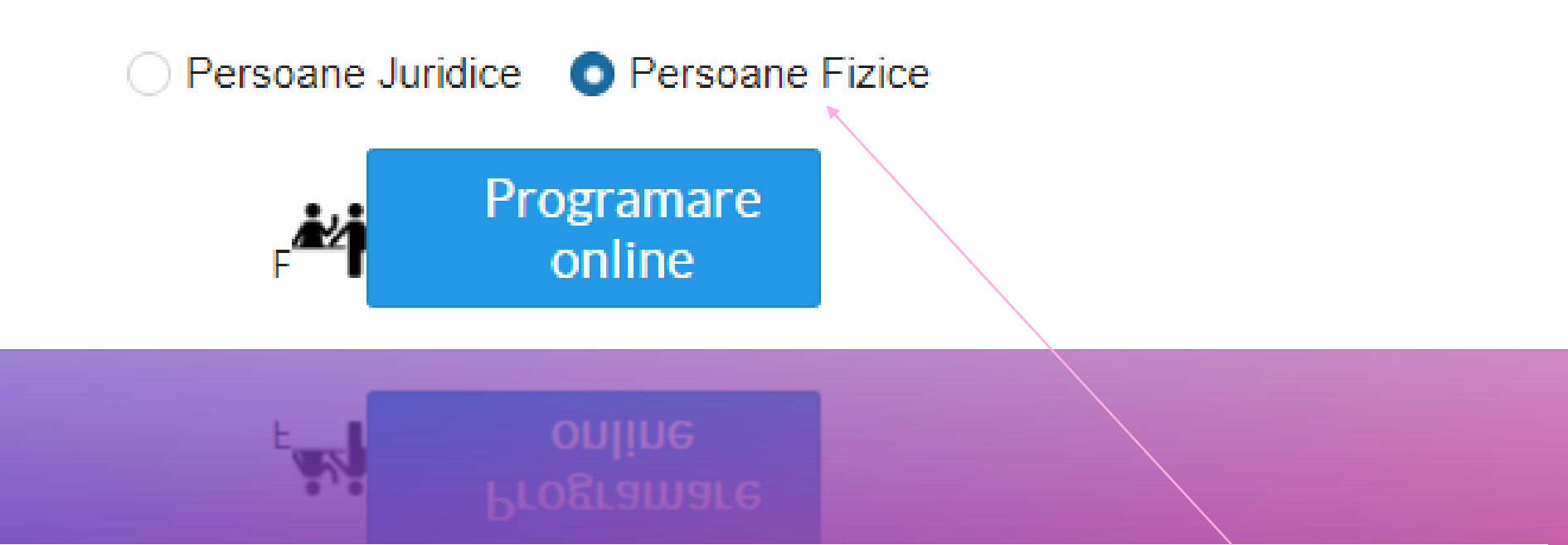

În această pagină selectați opțiunea persoane fizice și treceți mai departe la programare online

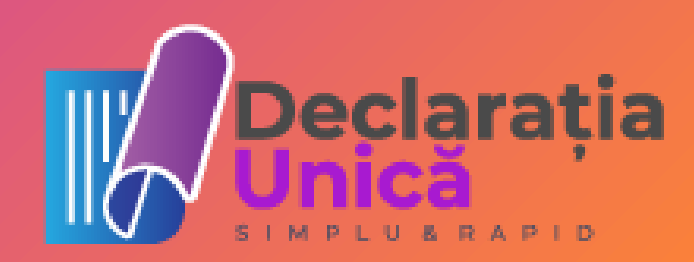

#### PROGRAMARI ONLINE

#### Serviciul de programări on-line deservește programării la unitățile fiscale. Dacă doriți să vă programați pentru identificare vizuală on-line pentru aprobarea înregistrării în SPV, vă rugam să efectuați programarea la orice unitate fiscală la care găsiti date disponibile. Acest serviciu este disponibil și în Spațiul Privat Virtual (SPV). Dacă aveți cont în SPV vă puteți programa din secțiunea

Inapoi Email: Cif/Cnp: \* 20.220.2000. După alegerea cif-ului propusă este cea cores curentă. În cazul in car programarea intr-o alt unitate fiscală prin aleg cazul) si a altei unitați i ALBA Judet: Unitate Administrația Județeană a Finanțelor Publice Alba fiscala: \* Alegeti serviciile: 🗌 declarații fiscale evidență pe plătitor executare silită cazier fiscal, adeverinte de venit asistență contribuabili evitarea dublei impuneri avize și autorizații (case de marcat) 🔽 identificarea vizuala on-line (sistem video) Alegeti ziua: \* 12-11-2021

#### ATENTIE! Pentru serviciul "identificare vizuala on-line (sistem video)" va puteti programa la orice unitate fiscala din tara.

SUNT DE ACORD:

#### ~

#### Termeni si conditii

Am citit si sunt de acord cu termenii si conditiile pentru serviciul de identificarte vizuala:

|              |       | Nu sunt de a |
|--------------|-------|--------------|
| Alegeti ora: |       |              |
| 09:00        | 09:30 | 10:00        |
| 11:30        | 12:00 | 12:30        |

Selectați unitatea fiscală, data și ora pentru identificarea vizuală.

dedicată programării on-line, direct din contul dumneavoastra.

|                                                                                                    | Ð |
|----------------------------------------------------------------------------------------------------|---|
| sau cnp-ului, unitatea fiscală<br>spunzatoare arondarii la data<br>e doriți sa efectuați<br>ă locație, puteti selecta o altă<br>gerea altui județ (dacă este<br>fiscale. |   |
|                                                                                                    | • |

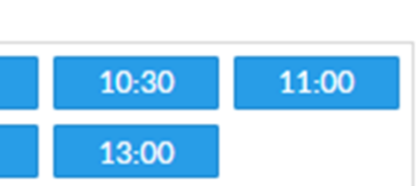

cord

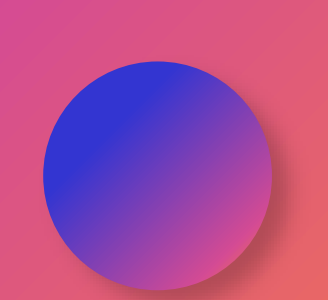

| Judet:                         | ALBA    |                                                                                                |
|--------------------------------|---------|------------------------------------------------------------------------------------------------|
| Unitate                        | Adminic |                                                                                                |
| fiscala: *                     | Adminie | Ati selectat:                                                                                  |
|                                |         |                                                                                                |
|                                |         | Administrația Județeană a Finanțelor Publice Alba -<br>Primăverii, nr. 10<br>cif/cnp: ۲۰۰۰۰۰۰۰ |
| ATENTIE! Pentru serv           | iciul " | Serviciile alese: identificarea vizuala on-<br>Tip persoana: Persoana fi                       |
| SUNT DE ACORD:                 |         |                                                                                                |
| <u>Termeni si conditii</u>     |         | data:                                                                                          |
| Am citit si sunt de acord cu t | ermenii | Captcha:                                                                                       |
|                                |         | 5ppe3                                                                                          |
|                                |         | 5ppe3                                                                                          |
|                                |         | Rezerva                                                                                        |
|                                |         | *                                                                                              |
|                                |         |                                                                                                |

Introduceți noul cod de validare și rezervați data și ora.

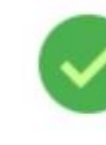

Programarea dumneavoastra a fost inregistrata sub nr.

00040

Veti primi pe email confirmarea programarii!

In cazul in care nu va mai puteti prezenta la data si ora programata, va rugam sa folositi link-ul pentru anulare din e-mail-ul de confirmare.

Inapoi

După rezervare va apărea ecranul final, cu numărul de rezervare.

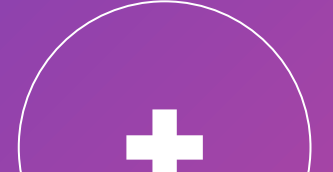

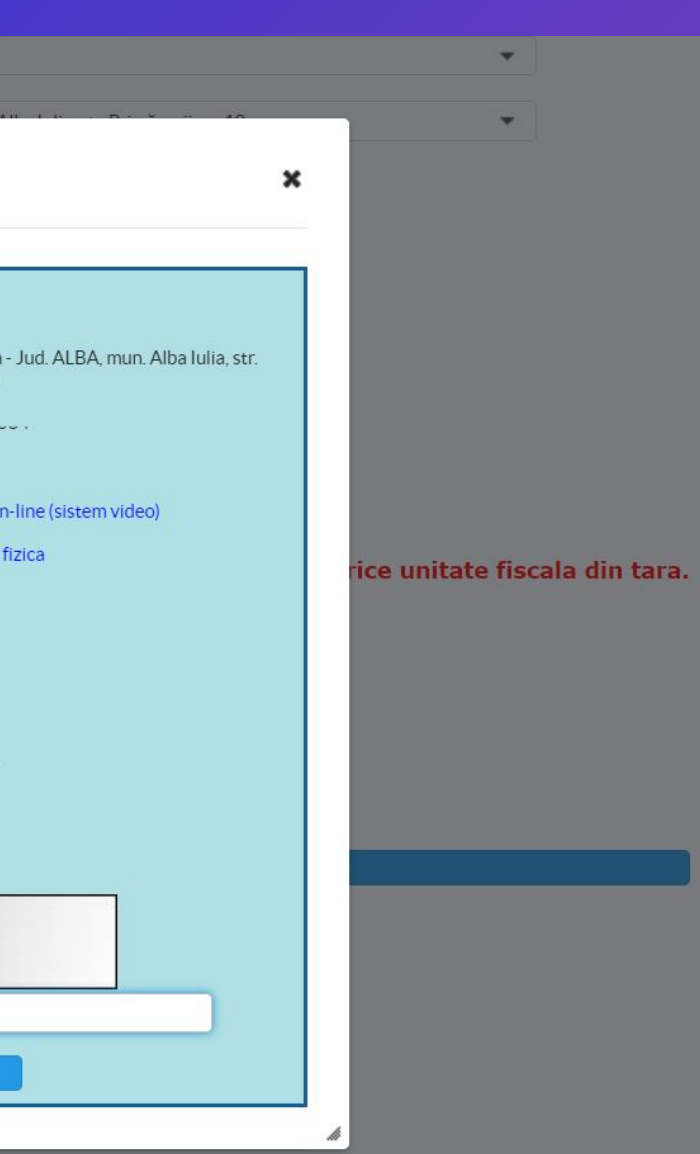

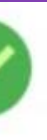

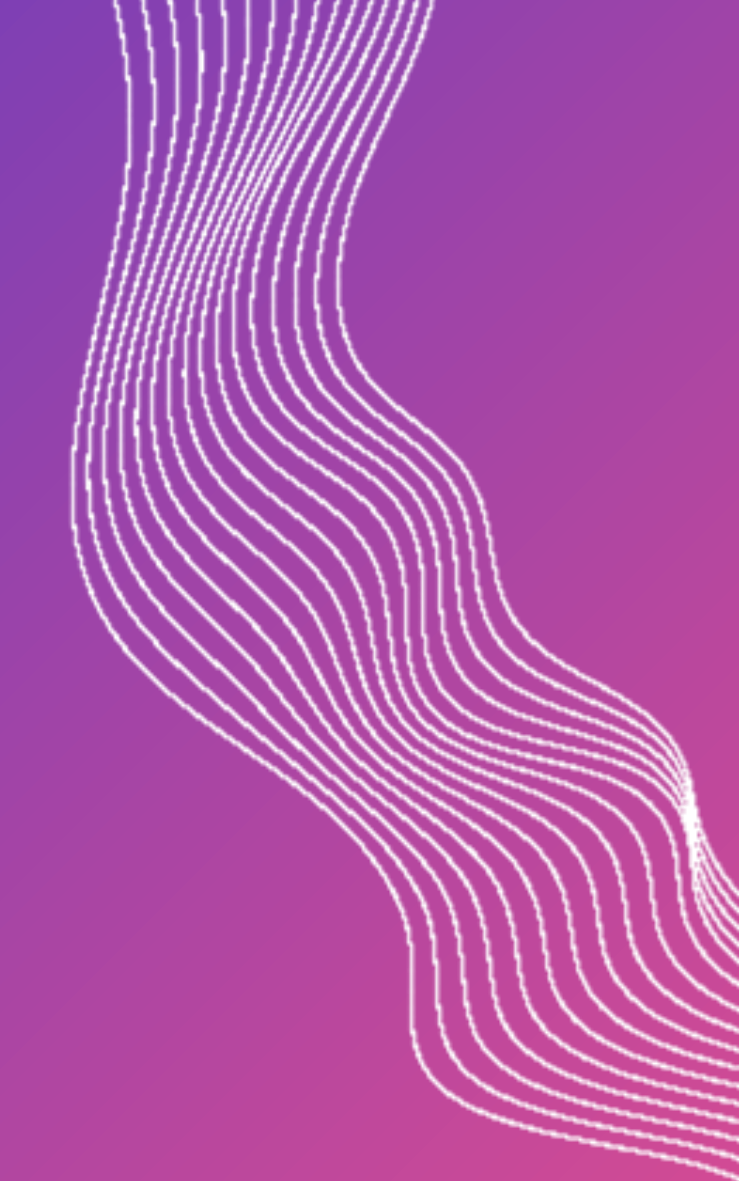

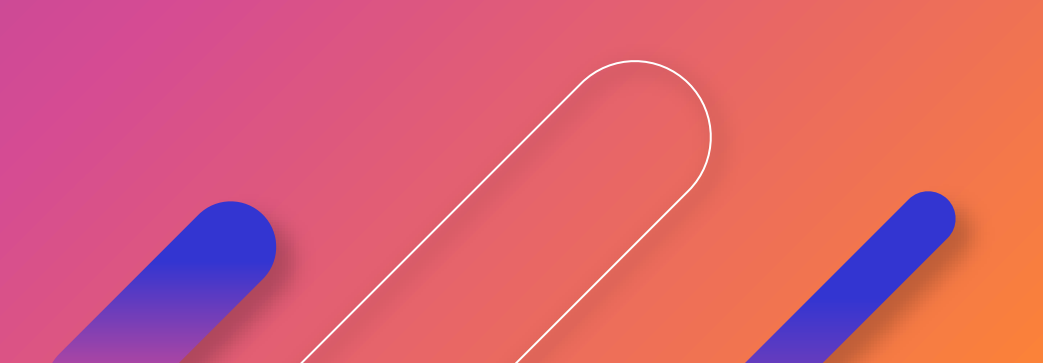

După rezervare, veți primi un email de confirmare, conform modelului de mai jos Acest email este transmis imediat, dar, foarte important, nu conține detaliile întâlnirii ZOOM.

### confirmare programare online Inbox ×

#### autoritateMFP@mfinante.ro

to me 🔻

🛪 Romanian - > English - Translate message

Programarea dumneavoastra pentru data de 16.11.2021, ora 15:00 la Administrația Județeană a Finanțelor Publice Alba cu sediul in Jud. ALBA, mun. Alba Iulia, str. Primăverii, nr. 10 a fost inregistrata cu numarul contrate 11 0001 pentru serviciul identificarea vizuala on-line (sistem video).

Pentru serviciul de identificare vizuala urmeaza sa utilizati aplicatia Zoom. Aplicatia Zoom nu este controlata de Ministerul Finantelor Publice si, prin urmare, acesta nu isi asuma nici o responsabilitate privind confidentialitatea datelor personale care se transmit prin aceasta aplicatie. Modul in carea aplicatia Zoom trateaza confidentialitatea datelor personale este descris aici: Terms.

Privacy. Pentru instalarea clientului Zoom accesati linkul: Download Zoom. In cazul in care doriti sa anulati programarea, va rugam accesati: ANULARE

Reply

Forward

#### ATENTIE!!!

Emailul cu datele conexiunii ZOOM poate veni cu câteva ore înainte de întâlnire sau poate întârzia foarte mult, sa vina numai cu 10 minute înainte de întâlnire. Nu neglijati programarea doar pentru ca întârzie sosirea detaliilor ZOOM.

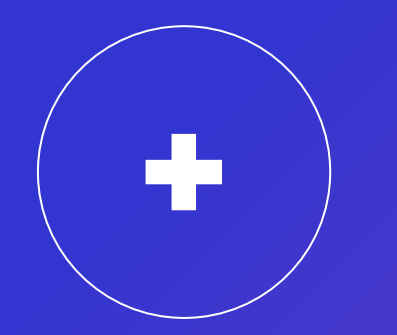

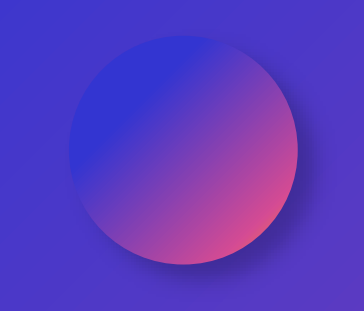

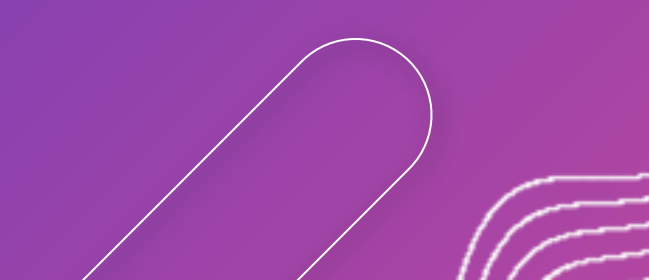

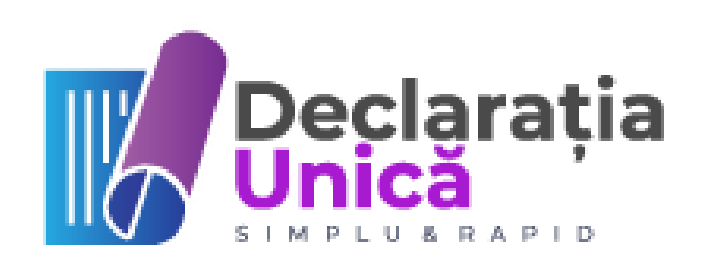

## După identificare veți primi un email de aprobare. În general, emailul de aprobare este transmis imediat.

| Aprobare                                                                              | e cont SP                                                                                   | V Inbox ×                                                              |                                                                           |                                    | •                                         |
|---------------------------------------------------------------------------------------|---------------------------------------------------------------------------------------------|------------------------------------------------------------------------|---------------------------------------------------------------------------|------------------------------------|-------------------------------------------|
| autoritate.MF<br>to me ≠                                                              | P@mfinante.r                                                                                | o                                                                      |                                                                           |                                    |                                           |
| 🛪 Romani                                                                              | an → En                                                                                     | nglish - Tra                                                           | anslate message                                                           | 9                                  |                                           |
| Ati fost aprobat                                                                      | pentru serviciu                                                                             | l SPV în calita                                                        | ate de pentru Cl                                                          | UI/CIF                             | 🧓 Veti primi un email                     |
| [Message clipp                                                                        | ed] <u>View entire</u>                                                                      | message                                                                |                                                                           |                                    |                                           |
| K Reply                                                                               | For                                                                                         | ward                                                                   |                                                                           |                                    |                                           |
|                                                                                       |                                                                                             |                                                                        |                                                                           |                                    |                                           |
|                                                                                       |                                                                                             |                                                                        |                                                                           |                                    |                                           |
|                                                                                       | Cc<br>Exist                                                                                 | ontul va<br>tă situa                                                   | a fi activ<br>ații cânc                                                   | / după ce<br>l mailul d            | veți primi ș<br>e activare a              |
|                                                                                       | Co<br>Exist                                                                                 | ontul va<br>tă situa                                                   | a fi activ<br>ații cânc                                                   | / după ce<br>l mailul d            | veți primi ș<br>e activare a<br>la aproba |
| Ministeru                                                                             | Co<br>Exist                                                                                 | ontul va<br>tă situa<br>or - Acti                                      | a fi activ<br>ații cânc<br>vare cont                                      | / după ce<br>l mailul d            | veți primi ș<br>e activare a<br>la aproba |
| Ministeru<br>autoritate.MF                                                            | Co<br>Exist                                                                                 | ontul va<br>tă situa<br>or - Acti                                      | a fi activ<br>ații cânc<br>vare cont                                      | / după ce<br>l mailul d            | veți primi ș<br>e activare a<br>la aproba |
| Ministeru<br>autoritate.MF<br>to me 🕶                                                 | Co<br>Exist<br>Il Finantel<br>P@mfinante.ro                                                 | ontul va<br>tă situa<br>or - Actir<br>o<br>glish - Tra                 | a fi activ<br>ații cânc<br>vare cont                                      | / după ce<br>l mailul d            | veți primi ș<br>e activare a<br>la aproba |
| Ministeru<br>autoritate.MF<br>to me 🕶<br>🗙 Romani<br>Solicitarea de a                 | Co<br>Exist<br>Il Finantele<br>P@mfinante.ro<br>an - > Eng<br>cces la serviciile            | ontul va<br>tă situa<br>or - Activ<br>glish • Tran                     | a fi activ<br>ații cânc<br>vare cont<br>nslate message                    | / după ce<br>l mailul d<br>Inbox × | veți primi ș<br>e activare a<br>la aproba |
| Ministeru<br>autoritate.MF<br>to me 🕶<br>🗙 Romani<br>Solicitarea de a<br>MINISTERUL F | Co<br>Exist<br>Il Finantel<br>P@mfinante.ro<br>an - > En<br>cces la servicille              | ontul va<br>tă situa<br>or - Actir<br>glish - Tra<br>e sistemului inf  | a fi activ<br>ații cânc<br>vare cont<br>nslate message<br>formatic MFP-AN | / după ce<br>l mailul d<br>Inbox × | veți primi ș<br>e activare a<br>la aproba |
| Ministeru<br>autoritate.MF<br>to me 🔹<br>🗙 Romani<br>Solicitarea de a<br>MINISTERUL F | Co<br>Exist<br>Il Finantel<br>P@mfinante.ro<br>an - > Eng<br>cces la servicille             | ontul va<br>tă situa<br>or - Activ<br>glish - Tra<br>e sistemului inf  | a fi activ<br>ații cânc<br>vare cont<br>nslate message                    | / după ce<br>l mailul d            | veți primi ș<br>e activare a<br>la aproba |
| Ministeru<br>autoritate.MF<br>to me 🔹<br>🗙 Romani<br>Solicitarea de a<br>MINISTERUL F | Co<br>Exist<br>Il Finantele<br>P@mfinante.ro<br>an - > En<br>cces la serviciile             | ontul va<br>tă situa<br>or - Activ<br>glish • Tran<br>e sistemului inf | a fi activ<br>ații cânc<br>vare cont                                      | / după ce<br>l mailul d            | veți primi ș<br>e activare a<br>la aproba |
| Ministeru<br>autoritate.MF<br>to me •<br>🗙 Romani<br>Solicitarea de a<br>MINISTERUL F | Co<br>Exist<br>Il Finantel<br>P@mfinante.ro<br>an -> Eng<br>cces la serviciile<br>INANTELOR | ontul va<br>tă situa<br>or - Actir<br>glish • Tran<br>e sistemului inf | a fi activ<br>ații cânc<br>vare cont<br>nslate message<br>formatic MFP-AN | / după ce<br>l mailul d            | veți primi ș<br>e activare a<br>la aproba |
| Ministeru<br>autoritate.MF<br>to me •<br>🗙 Romani<br>Solicitarea de a<br>MINISTERUL F | Co<br>Exist<br>Il Finantel<br>P@mfinante.ro<br>an -> Eng<br>cces la servicille<br>INANTELOR | ontul va<br>tă situa<br>or - Activ<br>glish - Tra<br>e sistemului inf  | a fi activ<br>ații cânc<br>vare cont                                      | / după ce<br>l mailul d            | veți primi ș<br>e activare a<br>la aproba |
| Ministeru<br>autoritate.MF<br>to me<br>XA Romani<br>Solicitarea de a<br>MINISTERUL F  | Co<br>Exist<br>Il Finantel<br>P@mfinante.ro<br>an -> En<br>cces la serviciile<br>INANTELOR  | ontul va<br>ă situa<br>or - Activ<br>glish • Tran<br>e sistemului inf  | a fi activ<br>ații cânc<br>vare cont<br>nslate message<br>formatic MFP-AN | / după ce<br>l mailul d            | veți primi ș<br>e activare a<br>la aproba |

I cu confirmarea activarii dupa care va puteti autentifica pe www.anaf.ro.

și un al doilea mail, **de activare.** fost primit la peste 24 de ore de are.

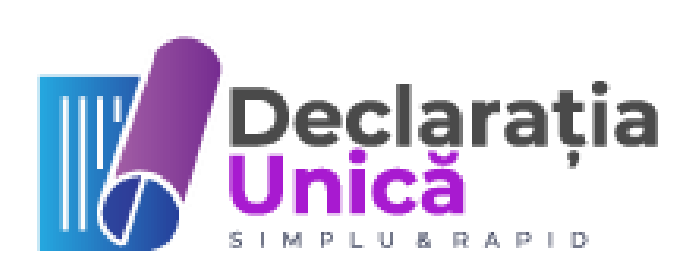

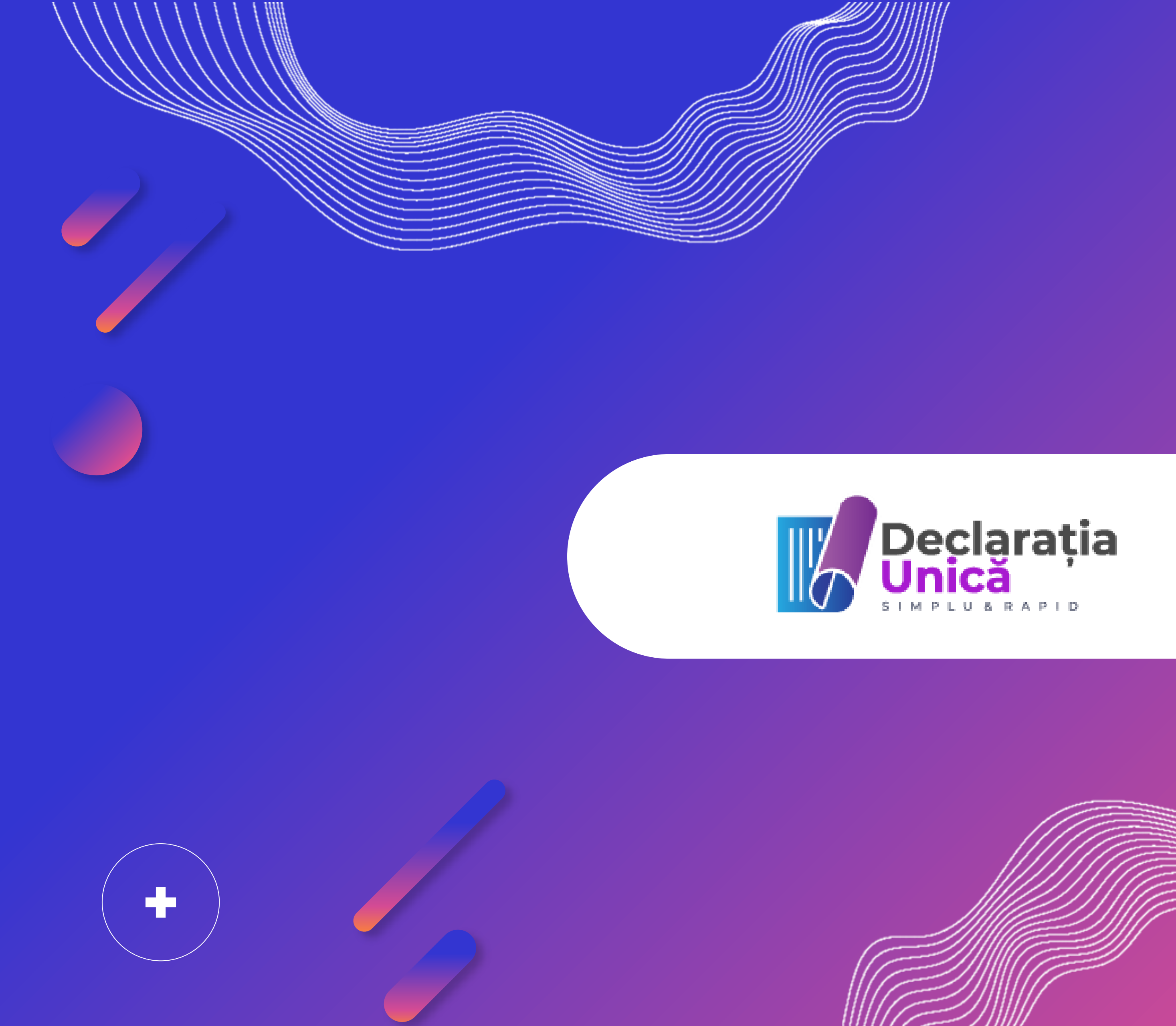